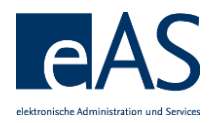

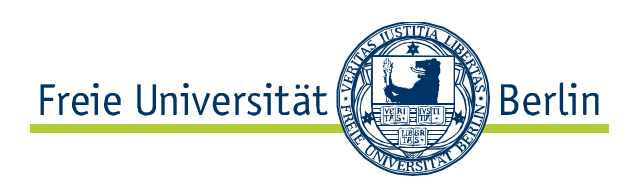

# Kurzbeschreibung

# Webanwendung LV-Ansicht

Team CMA Stand Oktober 2013

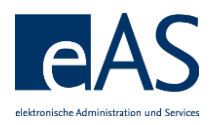

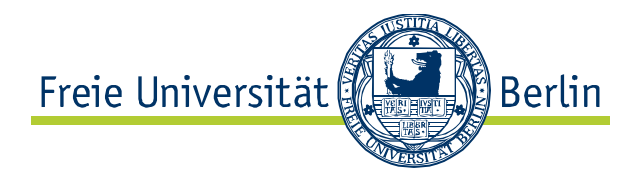

# Inhaltsverzeichnis

| 1 Zugang                                                                                                    | 3                |
|----------------------------------------------------------------------------------------------------|------------------|
| 2 Einstieg                                                                                                    | 3                |
| 2.1 Semesterauswahl                                                                                                    | 3                |
| 2.2 Eingabemaske LV-Nummer und LV-Suchfunktion                                                                                                    | 3                |
| 2.2.1 Suche nach LV-Nummer                                                                                                    | 4                |
| 2.2.2 Suche nach LV-Bezeichnung                                                                                                    | 5                |
| 2.3 Schaltfläche "Anzeigen"                                                                                                    | 5                |
| 2.4 Benutzungshinweise                                                                                                    | 6                |
| 3 Detailansicht LV-Ansicht                                                                                                    | 6                |
| 3.1 LV-Kennzeichen                                                                                                    | 6                |
| 3.1.1 Kennzeichen: "Abgesagt" und "vorgemerkte Absage"                                                                                                    | 6                |
|                                                                                                    | 7                |
| 3.1.2 Kennzeichen "Platzbeschränkt" und "Maximale Teilnehmer"                                                                                                    | I                |
| 3.1.2 Kennzeichen "Platzbeschränkt" und "Maximale Teilnehmer"<br>3.1.3 Kennzeichen "Teilnahmepflicht"                                                                                                    | 7                |
| <ul><li>3.1.2 Kennzeichen "Platzbeschränkt" und "Maximale Teilnehmer"</li><li>3.1.3 Kennzeichen "Teilnahmepflicht"</li><li>3.1.4 Kennzeichen "keine automatische Zuteilung"</li></ul>                                                                                             | 7                |
| <ul> <li>3.1.2 Kennzeichen "Platzbeschränkt" und "Maximale Teilnehmer"</li> <li>3.1.3 Kennzeichen "Teilnahmepflicht"</li> <li>3.1.4 Kennzeichen "keine automatische Zuteilung"</li> <li>3.1.5 Kennzeichen "keine Studenten-Anmeldung möglich"</li> </ul>                          | 7<br>7<br>7      |
| <ul> <li>3.1.2 Kennzeichen "Platzbeschränkt" und "Maximale Teilnehmer"</li> <li>3.1.3 Kennzeichen "Teilnahmepflicht"</li> <li>3.1.4 Kennzeichen "keine automatische Zuteilung"</li> <li>3.1.5 Kennzeichen "keine Studenten-Anmeldung möglich"</li> <li>3.2 Zuordnungen</li> </ul> | 7<br>7<br>7<br>7 |

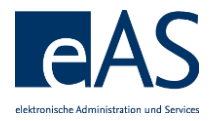

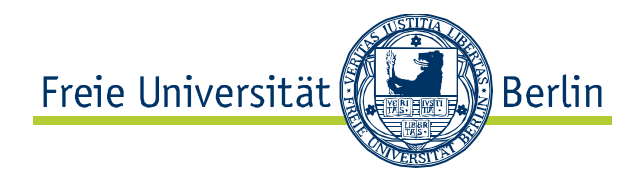

# 1 Zugang

Der Zugang erfolgt über die Betätigung der Schaltfläche "LV-Ansicht" in der Navigationsleiste der Weboberfläche Campus Management

| Freie Universität             | Home Kontakt Impressum FU Hom                 |
|-------------------------------|-----------------------------------------------|
| Start                         | Vertretung Teilnahmen/Noten LV-Ansicht Logout |
| Campus Management             | All Shines                                    |
| der Freien Universität Berlin |                                               |

# 2 Einstieg

In der LV-Ansicht ergibt sich zunächst folgende Darstellung, die der Auswahl einer gewünschten LV dient.

|                                          | Campus Management<br>der Freien Universität Berlin | at the first                     |
|------------------------------------------|----------------------------------------------------|----------------------------------|
| Anzeigen<br>3<br>Semester:<br>LV-Nummer: | 1<br>Winter 2013/2014                              | Benutzungshinweise anzeigen<br>4 |
| © 2013 Freie Univ                        | ersität Berlin                                     |                                  |

#### 2.1 Semesterauswahl

Die Auswahl des gewünschten Semesters erfolgt über das Dropdown-Menü. Vorbelegt ist immer das aktuelle Semester.

# 2.2 Eingabemaske LV-Nummer und LV-Suchfunktion

Falls die LV-Nummer bekannt ist, kann diese hier direkt eingeben werden. Andernfalls kann nach der Betätigung des Symbols 🗇 die Suchmaske geöffnet werden, um dort nach Lehrveranstaltungen zu suchen.

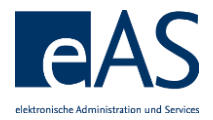

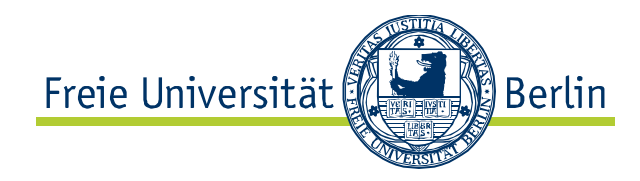

## 2.2.1 Suche nach LV-Nummer

| Anzeigen                        |                  |                                                                                             |
|---------------------------------|------------------|---------------------------------------------------------------------------------------------|
| Semester:                       | Winter 2013/2014 | 1                                                                                           |
| LV-Nummer:                      | ð                | Selektion: Lehrveranstaltungen                                                              |
| © 2013 Freie Universität Berlin |                  | Suchkriterien     2       Suchbegriff:     12*       Suche starten     Zurücksetzen       3 |

Öffnen der Suchfunktion durch Betätigung des Symbols D. In das Feld "Suchbegriff" wird ein Teil der LV-Nummer mit \* eingegeben (z.B. 12\*). Nach der Betätigung der Schaltfläche "Suche starten" erscheint eine Trefferliste.

| Anzeigen                        |                  |                  |                                         |            |                     |        |
|---------------------------------|------------------|------------------|-----------------------------------------|------------|---------------------|--------|
| Semester:                       | Winter 2013/2014 | -                |                                         |            |                     |        |
| LV-Nummer:                      | <b>D</b>         | Selektion: Lehrv | eranstaltungen                          |            |                     |        |
| © 2042 Essis Universität Deslin |                  | Suchkriterien    |                                         |            | Suchkriterien ausbl | enden  |
| © 2013 Freie Oniversität Benin  |                  | Suchbegriff: 12  | *                                       |            |                     |        |
|                                 |                  | Suche starten    | Zurücksetzen                            |            |                     |        |
|                                 |                  | Trefferliste: 38 | 2 Treffer für gefunden                  |            |                     |        |
|                                 |                  | Kürzel           | Bezeichnung                             | Beginn     | Ende                |        |
|                                 |                  | 12937            | (Ü) Gesundheitsb. & Systemgestaltung    | 17.10.2013 | 13.02.2014          |        |
|                                 |                  | 12938            | (S) Gesundheitsökonomie                 | 17.10.2013 | 13.02.2014          |        |
|                                 |                  | 12939            | (PK) Anw eines Statistikprogrammes II   | 30.09.2013 | 21.02.2014          |        |
|                                 |                  | 12460            | Diagnostik, Rückmeldung und Evaluation  | 17.10.2013 | 13.02.2014          |        |
|                                 |                  | 12400            | Lernmotivation und Beratung             | 14.10.2013 | 10.02.2014          |        |
|                                 |                  | 12056            | Methoden pädagogischer Intervention     | 14.10.2013 | 10.02.2014          |        |
|                                 |                  | 12057            | Instruktionsmethode                     | 15.10.2013 | 11.02.2014          |        |
|                                 |                  | 12058            | Weiterbildung                           | 16.10.2013 | 12.02.2014          |        |
|                                 |                  | 12059            | Evaluation und Organisationsentwicklung | 16.10.2013 | 12.02.2014          |        |
|                                 |                  | 12100            | (∨ I) Entwicklung im Bildungssystem und | 14.10.2013 | 10.02.2014          |        |
|                                 |                  |                  |                                         |            | OK Abbrech          | nen // |

Gesuchte LV markieren und anschließend mit "Ok" übernehmen.

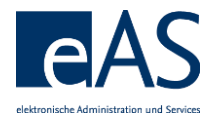

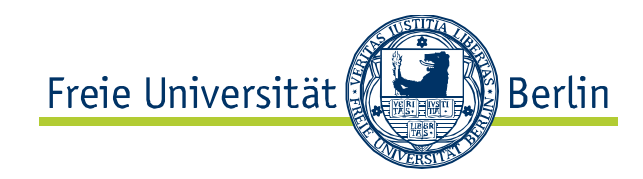

#### 2.2.2 Suche nach LV-Bezeichnung

| Anzeigen                        |                  |                                     |   |
|---------------------------------|------------------|-------------------------------------|---|
| Semester:<br>LV-Nummer:         | Winter 2013/2014 | 1<br>Selektion: Lekrueranetatiungen |   |
| © 2013 Freie Universität Berlin |                  | Suchkriterien                       | 2 |
|                                 |                  | Suche starten Zurücksetzen          |   |
|                                 |                  | 3                                   |   |
|                                 |                  |                                     |   |

Öffnen der Suchfunktion durch Betätigung des Symbols D. In das Feld "Suchbegriff" wird ein Teil der LV-Bezeichnung mit \* eingegeben (z.B. Integration\*). Nach der Betätigung der Schaltfläche "Suche starten" erscheint eine Trefferliste.

| Anzeigen                        |                  |                           |                                          |            |                        |
|---------------------------------|------------------|---------------------------|------------------------------------------|------------|------------------------|
| Semester:                       | Winter 2013/2014 | -                         |                                          |            |                        |
| LV-Nummer:                      | 0                | Selektion: Lehrveranstalt | ungen                                    |            |                        |
|                                 |                  | Suchkriterien             |                                          | Su         | chkriterien ausblenden |
| © 2013 Freie Universität Berlin |                  | Suchbegriff: integration  |                                          |            |                        |
|                                 |                  | Suche starten Zurüch      | ksetzen                                  |            |                        |
|                                 |                  | Trefferliste: 9 Treffer f | ir gefunden                              |            |                        |
|                                 |                  | Kürzel                    | Bezeichnung                              | Beginn     | Ende                   |
|                                 |                  | 12270                     | Differenzierung, Integration und Inklusi | 17.10.2013 | 13.02.2014             |
|                                 |                  | 33321                     | Integration und Kooperation              | 14.10.2013 | 10.02.2014             |
|                                 |                  | 31302                     | Integration in die EU                    | 15.10.2013 | 11.02.2014             |
|                                 |                  | 15361                     | Gender and Regional Integration Organiza | 14.10.2013 | 10.02.2014             |
|                                 |                  | 30201                     | Introduction to European Integration     | 15.10.2013 | 11.02.2014             |
|                                 |                  | 30205                     | Theorien europäischer Integration        | 14.10.2013 | 10.02.2014             |
|                                 |                  | 32610                     | Theories of Integration                  | 14.10.2013 | 10.02.2014             |
|                                 |                  | HU53107                   | Differenzierte Integration in der Europä | 01.10.2013 | 01.10.2013             |
|                                 |                  | HU53135                   | Migration and Integration in Comparative | 01.10.2013 | 01.10.2013             |
|                                 |                  |                           |                                          |            | OK Abbrechen           |

Gesuchte LV markieren und anschließend mit "Ok" übernehmen.

#### 2.3 Schaltfläche "Anzeigen"

Nach der Auswahl einer Lehrveranstaltung führt die Betätigung dieser Schaltfläche in die detaillierte LV-Ansicht.

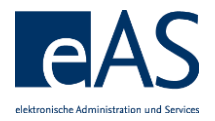

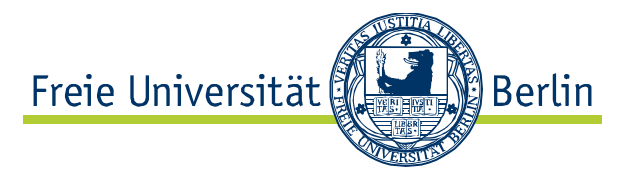

#### 2.4 Benutzungshinweise

Eine Aktivierung dieses Hyperlinks öffnet ein Feld, in dem die grundlegenden Funktionen der Weboberfläche kurz erläutert werden. Bei Bedarf kann es dann durch eine erneute Betätigung wieder ausgeblendet werden.

#### 3 Detailansicht LV-Ansicht

Ein Großteil der Informationen in der LV-Ansicht ist selbsterklärend aufbereitet und sollte daher keiner weiteren Ausführung bedürfen. Nachfolgend daher nur einige grundsätzliche Informationen.

Im oberen Drittel werden neben der allgemeinen LV-Information die Kennzeichen der LV angezeigt.

| Abgesagt:                          |     |
|------------------------------------|-----|
| vorgemerkte Absage:                |     |
| Platzbeschränkt:                   | ✓   |
| Maximale Teilnehmer:               | 105 |
| Anzahl Buchungen:                  | 91  |
| Teilnahmepflicht:                  |     |
| keine automatische Zuteilung:      |     |
| keine Studenten-Anmeldung möglich: |     |
| SemesterWochenStunden:             | 4   |

# 3.1 LV-Kennzeichen

#### 3.1.1 Kennzeichen: "Abgesagt" und "vorgemerkte Absage"

Hier sind zwei Fälle zu unterscheiden.

#### 3.1.1.1 Absage einer LV bei Vorliegen von LV-Buchungen durch Studierende

Zum Zeitpunkt der Absage einer LV gibt es bereits Studierende, die diese LV im Rahmen eines konkreten Moduls gebucht haben. In diesem Fall wird die Absage "vorgemerkt" und nicht direkt umgesetzt, so dass zwar neue Anmeldungen verhindert werden, Abmeldungen jedoch vorgenommen werden können. Die Kapazität der LV wird vom Programm automatisch auf "0" gesetzt.

#### 3.1.1.2 Absage einer LV ohne LV-Buchungen

In diesem Fall wird durch Setzen des "abgesagt"-Häkchens durch den LV-Planer die Kapazität auf "0" gesetzt. Neuanmeldungen sind damit nicht möglich.

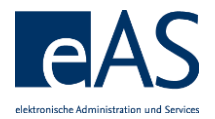

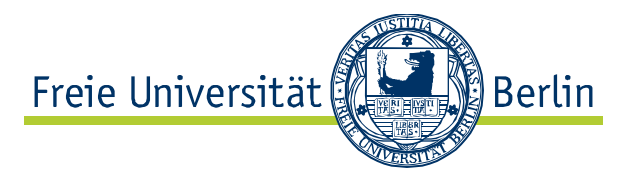

## 3.1.2 Kennzeichen "Platzbeschränkt" und "Maximale Teilnehmer"

Diese Kennzeichen steuern die Kapazität der LV, d.h. die Platzzahl. Durch Setzen des Kennzeichens "platzbeschränkt" wird ausgelöst, dass Studierende während des Präferenzzeitraums Präferenzen für den Besuch der LV angeben können und keine Direktbuchungen - durch Studierende - möglich sind.

#### 3.1.3 Kennzeichen "Teilnahmepflicht"

Dieses Kennzeichen zeigt an, ob eine Lehrveranstaltung teilnahmepflichtig ist.

#### 3.1.4 Kennzeichen "keine automatische Zuteilung"

Das Kennzeichen "keine automatische Zuteilung" besagt folgendes:

Wenn die automatische Zuteilung von Plätzen in LVen an Studierende gestartet wird, werden die LVen mit dem Kennzeichen "Keine automatische Zuteilung" nicht verarbeitet. Die Präferenzanmeldungen bleiben bestehen und es erfolgen keine automatischen Buchungen. Die konkreten Anmeldungen der Studierenden für diese Lehrveranstaltung werden durch das zuständige Prüfungsbüro vorgenommen.

Wird das Kennzeichen durch den LV-Planer anschließend wieder entfernt, können sich Studierende nach Ende des Präferenzzeitraums selbst direkt anmelden, falls noch freie Plätze zur Verfügung stehen.

#### 3.1.5 Kennzeichen "keine Studenten-Anmeldung möglich"

Das Kennzeichen "keine Anmeldung durch Studierende" verhindert die Webanmeldung zur LV durch Studierende, Anmeldungen kann nur das Prüfungsbüro durchführen. Die Studierenden erhalten in der CM-Anmeldeoberfläche einen entsprechenden Hinweis.

#### 3.2 Zuordnungen

In der Tabelle "Zuordnungen" wird aufgelistet, in welchen Modulen die LV angeboten wird.

| z | uordnungen     |             |            |           |           |             |           |              |
|---|----------------|-------------|------------|-----------|-----------|-------------|-----------|--------------|
| е | in-/ausblenden |             |            |           |           |             |           |              |
| Ρ | Modul          | Bezeichnung | abstr. LV  | SMA       | Buchungen | Fachbereich | LV-Form   | Prüfungsform |
| х | 082aA1.1P      | Analysis I  | 082aA1.1.1 | 082a_981  | 0         | 190000      | Vorlesung | Modulprüfung |
|   | 084aA1.1P      | Analysis I  | 084aA1.1.1 | 084a_2085 | 16        | 190000      | Vorlesung | Modulprüfung |
|   | 084cA1.1P      | Analysis I  | 084cA1.1.1 | 084c_393  | 75        | 190000      | Vorlesung | Modulprüfung |

#### 3.3 Ablauf

Nach einem Klick auf die Schaltfläche "Ablauf" werden die Termine der Lehrveranstaltung aufgelistet.

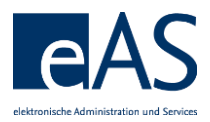

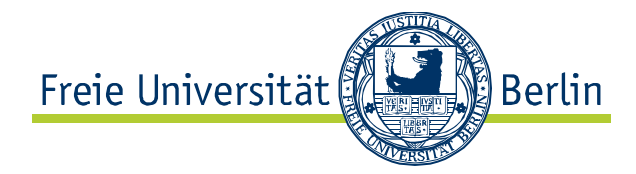

| ▼ Ablauf  |            |       |       |
|-----------|------------|-------|-------|
| Ablauf    | _          |       |       |
| Wochentag | Datum      | von   | bis   |
| Dienstag  | 15.10.2013 | 14:00 | 16:00 |
| Dienstag  | 22.10.2013 | 14:00 | 16:00 |
| Dienstag  | 29.10.2013 | 14:00 | 16:00 |
| Dienstag  | 05.11.2013 | 14:00 | 16:00 |
| Dienstag  | 12.11.2013 | 14:00 | 16:00 |
| Dienstag  | 19.11.2013 | 14:00 | 16:00 |
| Dienstag  | 26.11.2013 | 14:00 | 16:00 |
| Dienstag  | 03.12.2013 | 14:00 | 16:00 |
| Dienstag  | 10.12.2013 | 14:00 | 16:00 |
| Dienstag  | 17.12.2013 | 14:00 | 16:00 |
| Dienstag  | 07.01.2014 | 14:00 | 16:00 |
| Dienstag  | 14.01.2014 | 14:00 | 16:00 |
| Dienstag  | 21.01.2014 | 14:00 | 16:00 |
| Dienstag  | 28.01.2014 | 14:00 | 16:00 |
| Dienstag  | 04.02.2014 | 14:00 | 16:00 |
| Dienstag  | 11.02.2014 | 14:00 | 16:00 |